## **Employee Login and Access**

Our organization participates in the New Mexico Public Schools Insurance Authority **(NMPSIA)** employee benefit program. NMPSIA has an Online Benefit System website that allows covered employees to review, update, or change their benefit enrollment information. This website is available to any employee who has had the Basic Life Insurance enrollment process completed for them by a member of your Benefits Department. As an eligible employee through NMPSIA's employee benefit program, you can access this website to perform transactions like:

- Update address and other contact information
- See what benefits and coverage you are enrolled in
- Enroll for benefit coverage
- Change enrollment
- Review or change beneficiary information

Appearing below are instructions for accessing NMPSIA's Online Benefit System.

NMPSIA's Online Benefit System can be accessed by entering the following NMPSIA website on your browser at <a href="https://nmpsia.com">https://nmpsia.com</a> then selecting the **Members** menu tab at the top of the screen and choosing the **NMPSIA Online Benefit System** option.

NMPSIA Online Benefit System website address: https://nmpsiaonline.nmpsia.com

| New Publ                               | Mexico<br>ic Schools Insurance Au      | thority                             |
|----------------------------------------|----------------------------------------|-------------------------------------|
|                                        | Sign In                                |                                     |
| Employee Login<br>You are an Employee. | Employer Login<br>You are an Employer. | Manager Login<br>You are a Manager. |
|                                        |                                        |                                     |

### Figure 1: NMPSIA Online Benefit System website

Choose the Employee Login Option

If using Internet Explorer as your web browser, you should activate Compatibility View settings for using this website (Tools > Compatibility View Settings).

Select the Employee Login option.

Review the terms and conditions for using the New Mexico Public Schools Insurance Authority's (NMPSIA) Online Benefits System and click **Accept** to continue.

2. Review and accept the disclosure information shown on the screen.

| New Mexico<br>Public Schools Insurance Authority                                                                                                    |  |
|----------------------------------------------------------------------------------------------------|--|
| Employee Sign in                                                                                                    |  |
| The information provided through this online enrollment site is intended as a summary only. This summary information does not supersede the provisions of the program documents, which in all cases govern program eligibility and benefits. This benefit summary highlights some of the benefits available under your plan. A complete description regarding the terms of coverage and exclusions and limitations are available online from your summary plan description, available at https://nmpsia.com. |  |
| Enrollment transactions submitted through this online enrollment site are subject to review and approval for compliance with NMPSIA rules.                                                                                                    |  |
| Information entered is saved each time you click Next to progress from one screen to another. If you need to continue your transaction at another time, click Next to save the information that you have entered and Logout. You can continue with your transaction the next time you login.                                                                                                    |  |
| Accept                                                                                                    |  |
|                                                                                                    |  |

### Figure 11-2: Employee login disclaimer

3. Select an option to sign in with your HIPAA ID number or <u>Social Security Number</u>. Your HIPAA ID number is an internal ID number assigned to you by NMPSIA's Eligibility Administrative Office and appears on the top right corner of any Confirmation of Enrollment statement.

| New M<br>Public              | Iexico<br>Schools Insurance Authority                                        |
|------------------------------|------------------------------------------------------------------------------|
|                              | Employee Sign in                                                             |
| Sign in with your HIPAA ID:O | Sign in with your user defined login option: O Sign in with your SSN number: |
| Please log in with           | your SSN and Birthday:                                                       |
| DistId:                      | Truth Or Consequences Municipal Schools   73 🗸                               |
| SSN:                         | ******                                                                       |
| Date of Birth(MMD            | )DYYYY): 01011960 ×                                                          |
| Log In Home                  |                                                                              |

### Figure 3: Employee login by SSN

4. Select the **Dist ID** <u>Hobbs Municipal Schools 33</u> field and type the name of your school district, educational entity, employer, or choose your employer from the alphabetical drop down list.

| New Mexico<br>Public Schools Insurance Authority                                                                                                    |
|----------------------------------------------------------------------------------------------------|
| Employee Sign in                                                                                                    |
| Sign in with your HIPAA ID:   Sign in with your user defined login option:   Sign in with your SSN and Birthday:     Please log in with your SSN and Birthday:   Academing of Lenguas y Cultural [330]   Academy for Technology [1350]     Date of Birth(MMDDIYY):   Academing of Lenguas y Cultural [340]   Academy of Technology [1350]     Academy of Technology [1450]   Academy of Technology [1350]   Academy of Technology [1350]     Active Board Members [1405]   Active Board Members [1405]   Active Board Members [1405]     Active Board Members [1405]   Active Board Members [1405]   Active Board Members [1405]     Aff New Mexico [377]   Aff New Mexico [377]   Aff New Mexico [377]     Aff New Mexico [370]   Aff New Mexico [370]   Aff New Mexico [370]     Aff New Mexico [370]   Aff New Mexico [370]   Aff New Mexico [370]     Aff New Mexico [370]   Aff New Mexico [370]   Aff New Mexico [370]     Allowageruse Sign Language Academy [359]   Allowageruse Schools [36]   Allowageruse Schools [37]     Allowageruse Schools [37]   Academic Schools [37]   Allowageruse Schools [37]   Academic Schools [37]     Allowageruse Schools [37]   Academic Adminas Public Schools [37]   Academic Schools [37]   Academic Schools [37]     Academic Schools [37]   Aca |

HMS recommends using SSN option to begin.

Figure 6 that follows will allow you to set up your Used Defined Login Option (Personal Settings) so please don't use this on the initial sign in.

5. The first time you access NMPSIA's Online Benefit System, you will be prompted to create your individual user name and password. Follow the instructions presented on the screen to create your user name and password, and select **Submit**.

| New Mexico<br>Public Schools Insurance Authority |                               |                                                               |                                                         |                                           |                                                 |                                        |        |                        |  |  |  |  |  |
|--------------------------------------------------|-------------------------------|---------------------------------------------------------------|---------------------------------------------------------|-------------------------------------------|-------------------------------------------------|----------------------------------------|--------|------------------------|--|--|--|--|--|
| Main                                             | View or Change My Information | Enrollment                                                    | Beneficiary                                             | Retire                                    | Contact Us                                      | Managerment                            | Logout |                        |  |  |  |  |  |
|                                                  |                               |                                                               |                                                         |                                           |                                                 |                                        | E      | EE_EmailManagement_New |  |  |  |  |  |
|                                                  |                               |                                                               | JAMES                                                   | STK                                       | IRK                                             |                                        |        |                        |  |  |  |  |  |
| Perso                                            | onal setting                  |                                                               |                                                         |                                           |                                                 |                                        |        |                        |  |  |  |  |  |
|                                                  | Please<br>or com<br>only in   | enter your desire<br>bination of letters<br>clude numbers, al | d user name and<br>and numbers. Us<br>phabetic characte | password. L<br>ser name m<br>ers, and @ s | lser name can be<br>ust be at least 6 c<br>ign. | an e-mail address<br>haracters and can |        |                        |  |  |  |  |  |
|                                                  |                               | Er                                                            | nail or User Name                                       | :                                         |                                                 |                                        |        |                        |  |  |  |  |  |
|                                                  |                               | Pa                                                            | ssword:                                                 |                                           |                                                 |                                        |        |                        |  |  |  |  |  |
|                                                  |                               |                                                               |                                                         | Submit                                    |                                                 |                                        |        |                        |  |  |  |  |  |

6. After creating your user name and password, your screen will display the Online Benefit System Main screen showing the name of your **employer** and **your** name

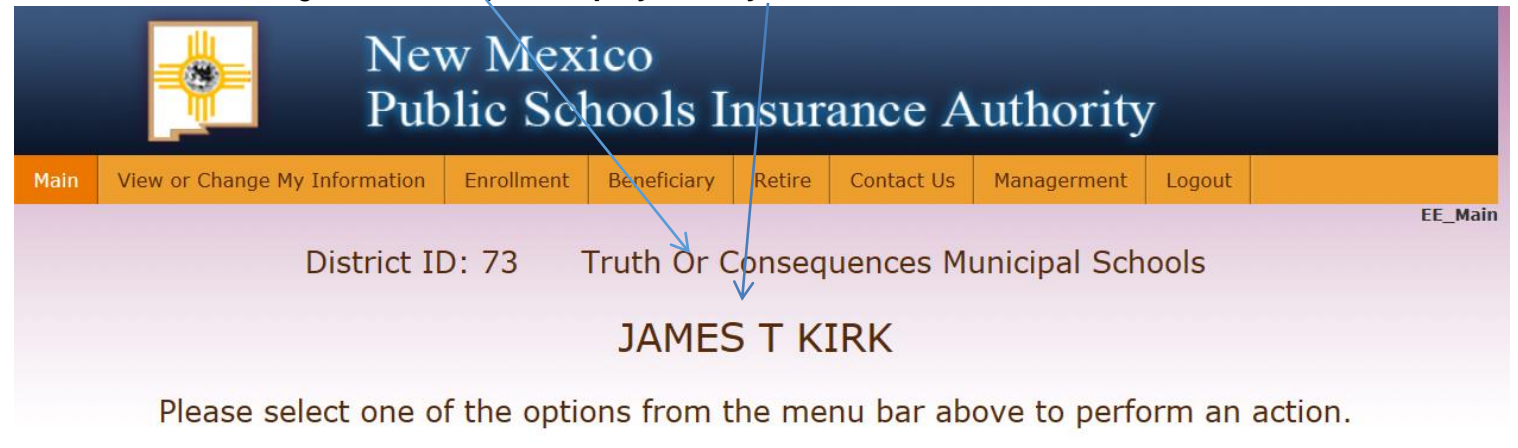

Figure 6: NMPSIA Online Benefits System employee home screen

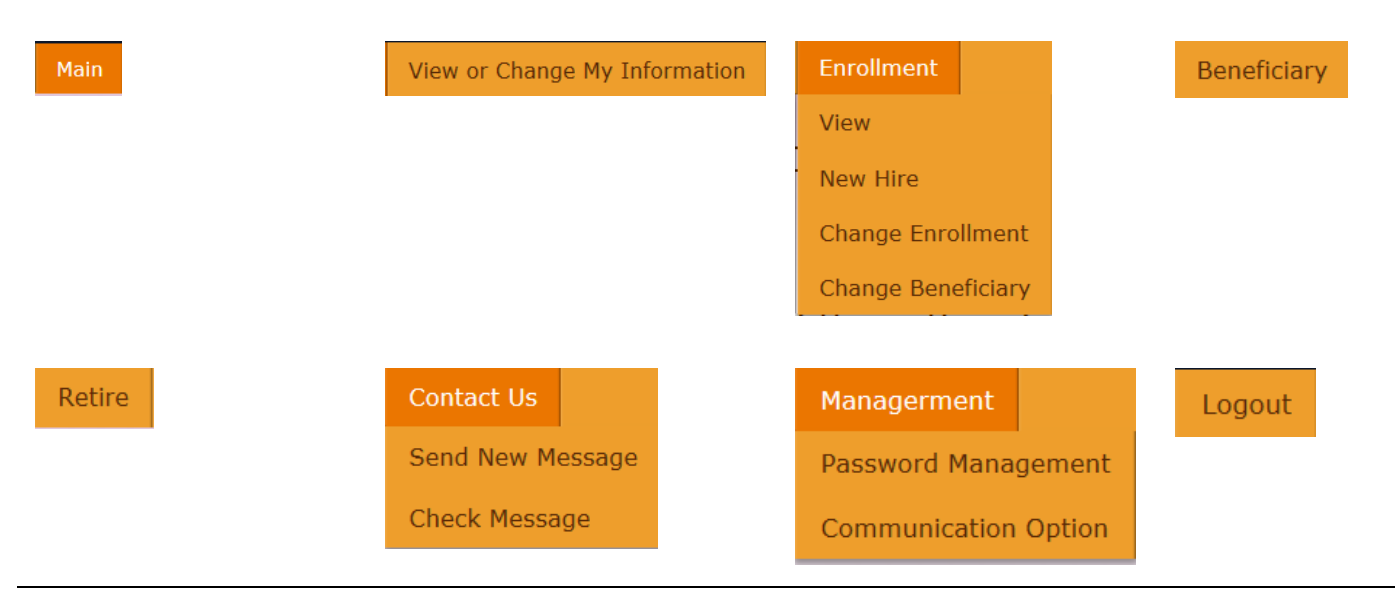

Figure 7: NMPSIA Online Benefits System employee menu options.

7. Continue with registering your access by choosing the **Management** option and select **Communication Option.** 

|      | Nev<br>Put                    | w Mex<br>olic Sel | ico<br>hools I | nsur   | ance A     | uthorit      | y        |         |
|------|-------------------------------|-------------------|----------------|--------|------------|--------------|----------|---------|
| Main | View or Change My Information | Enrollment        | Beneficiary    | Retire | Contact Us | Management   | Logout   |         |
|      |                               |                   |                |        |            | Password Man | agement  | EE_Main |
|      | District II                   | D: 73             | Truth Or C     | Conseq | uences M   | Communicatio | n Option | D       |
|      |                               | EN                | 1PLOYE         | E A. 9 | SAMPLE     |              |          |         |
|      | Please select one o           | f the opti        | ons from t     | he me  | nu bar ab  | ove to perf  | orm an   | action. |

Figure 8: Online Benefit System Access Management Option

 Confirm or update your e-mail address. Select the Edit option to update your e-mail address. Respond to the prompt to indicate if you wish to receive communications about your participation in NMPSIA's employee benefit program by e-mail. Select Submit.

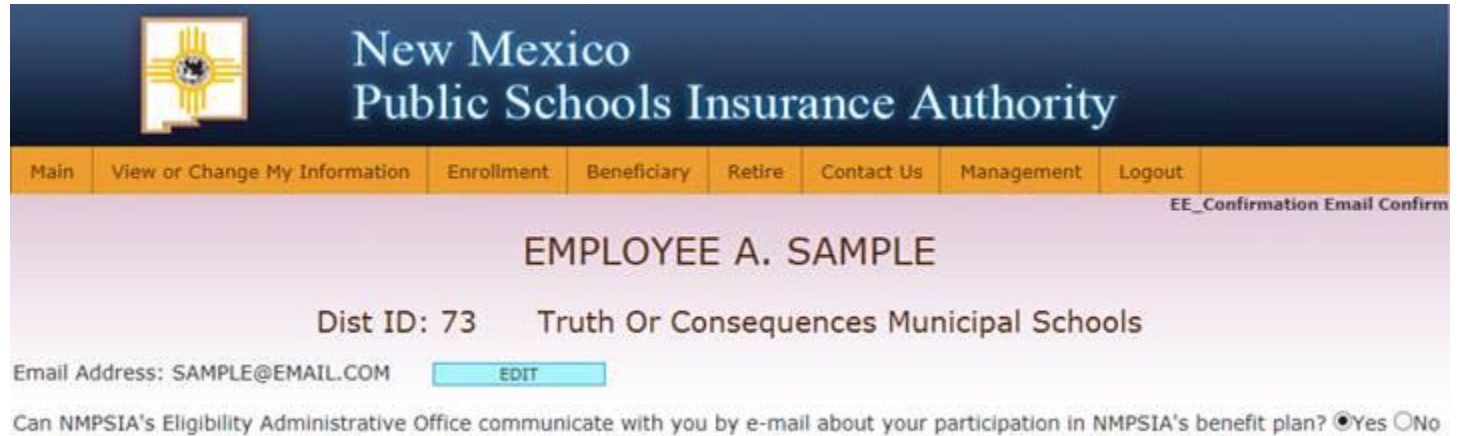

Submit

Figure 8: Online Benefit System E-Mail Communication Preference

9. Choose one of the choices available from the menu options displayed at the top of your screen, or **Logout** to complete your registration through NMPSIA's Online Benefit System.

# You will receive a confirmation notification from NMPSIA after you have successfully changed your enrollment. Thanks for your participation with our online system.

Questions about the Online Benefit System may be directed to:

Bonnie Juarez or Will Hawkins HMS (575)-433-0128 E-mail juarezb@hobbsschools.net NMPSIA Eligibility Administrative Office:

Mikki Shive Benefits Representative ERISA Administrative Services, Inc. Phone: Santa Fe (505) 988-4974 Toll Free (800) 233-3164 E-mail: mshive@easitpa.com

## **Employee Basic Information**

### JAMES T KIRK

#### **Update Basic Information**

You can only change your address and basic contact information on this screen. If you wish to make a change to any of your other information, please use Change Enrollment option of the Enrollment tab above.

| Social Security No. Las   |  |       | ame                 |  | Firs | t Name                 |  | Middle                      | Name |        | Suffix       |
|---------------------------|--|-------|---------------------|--|------|------------------------|--|-----------------------------|------|--------|--------------|
| 073-10-0029 KIR           |  |       | (IRK :              |  |      | JAMES                  |  |                             |      |        |              |
|                           |  |       |                     |  |      |                        |  |                             |      |        |              |
| Date Of Birth Marital Sta |  | tatus | s Gender Home Phone |  | 9    | Work Phone Cell F      |  | Cell Phone EMail            |      | Prerfe | rred Contact |
| 01/01/1967 Married        |  |       | Male (505)988-4     |  | 974  | (505)988-8943 (505)233 |  | 5)233-3164 easitpa029@yahoo |      | Email  | ~            |

| Mailing address(Box#or Street Address) | Zip   | City              | State | County |
|----------------------------------------|-------|-------------------|-------|--------|
| 1202 ACADEMY DRIVE                     | 87901 | TRUTH OR CONSEQUE | NM    | SIERRA |

| Employer(Distrie | ct or Entity Name)        | Job Title | Date of Hire |                   | Base Annual Salary |             | No.of Hours Contra            | Week   |              |  |  |
|------------------|---------------------------|-----------|--------------|-------------------|--------------------|-------------|-------------------------------|--------|--------------|--|--|
| Truth Or Consec  | quences Municipal Schools | TEACHER   | 03/05/2014   | /2014 \$42,000.00 |                    |             | 40.00                         |        |              |  |  |
| Last             | First                     |           | Middle       | Middle Sfx        |                    |             | Date of Birth<br>(mm/dd/yyyy) | Gender | Relationship |  |  |
| KIRK             | JAMES                     |           | т            |                   |                    | 073-10-0029 | 01/01/1967                    | MALE   | SELF         |  |  |

Next

#### Figure 12-1: Employee basic information screen

EE\_UpdateBasicInfo

### JAMES T KIRK

#### **Update Basic Information**

Select the **Upload Document** button if you need to provide copies of supporting documents such as marriage certificate, Affidavit of Domestic Partnership, or birth certificate for your dependents. This option can also be selected if you wish to provide any supplemental information in relation to your enrollment or eligibility for benefits through NMPSIA's benefit plans.

When prompted for **Document Type**, enter the type of document you are providing and which family member the document is for. Click **Upload** in the Upload Document window to continue.

Click **Finish** in the Update Basic Information window to complete your transactions.

| Last | First | Middle | Sfx | SSN | Date of Birth | Gender | Relationship | Document Type | Upload         |
|------|-------|--------|-----|-----|---------------|--------|--------------|---------------|----------------|
|      |       |        |     |     |               |        |              | U             | pload Document |
|      |       |        |     |     |               |        |              |               |                |
|      |       |        |     |     |               |        |              |               | Finish         |

Figure 12-2: Update Basic Information document upload screen

## Enrollment

073-10-0018 WALTER WHITE

|               |               |         |                            |             | Add            | ress      |                 |           |                  |                |       |          |       |            |
|---------------|---------------|---------|----------------------------|-------------|----------------|-----------|-----------------|-----------|------------------|----------------|-------|----------|-------|------------|
| 1042 VILLA DE | E PASEO       |         | A                          | ddress      |                |           |                 |           | 12/01            | Effec<br>/2013 | tive  | N/A      | Expi  | re         |
|               |               |         |                            |             | Pho            | one       |                 |           |                  |                |       |          |       |            |
| Home          | Phone         |         | Work Phone                 |             | Cell Pho       | ne        | Email Effective |           |                  |                |       |          |       | Expire     |
| (505)988-4974 |               |         | wwhite                     | 1960@y      | ahoo.com       | 12        | 2/01/2013       |           |                  | N/A            |       |          |       |            |
| Eligible      |               |         |                            |             |                |           |                 |           |                  |                |       |          |       |            |
| Effecti       | ve            | Expire  | Туре                       | #           | Nam            | 1e        |                 | Me        | dical            | De             | ental | Vis      | ion   | Life       |
| 12/01/2013    | N//           | A       | 73                         | WALT        | ER WHITE       |           |                 | No        |                  | No             |       | No       |       | No         |
|               |               |         |                            |             | Fan            | nily      |                 |           |                  |                |       |          |       |            |
| Family Mem    | bers          |         |                            |             |                |           |                 |           |                  |                |       |          |       |            |
| Dep_NO        | Effective     | E       | Expire Rel                 | ationship   | Gender         |           | Name(           | first,mic | l,last,sfx)      |                |       | SSN      | В     | rthday     |
| 10            | 12/01/2013    | N/A     | SEL                        | F N         | fale           | WALTER    | R WHITE         |           |                  |                | 073-1 | 10-0018  | 01/01 | /1960      |
|               |               |         |                            |             | Enrol          | lment     |                 |           |                  |                |       |          |       |            |
| Effective     | Expire        | Dist ID |                            |             | District       |           |                 | Туре      | Dep N            | o LT           | D BLF | ALF      | SPLF  | DPLF       |
| 12/01/2013    | N/A 7         | 3       | Truth Or Cons              | equences Mi | unicipal Schoo | ls        |                 | А         | 10               | Ν              | Y     | 0        | 0     | Ν          |
|               | Medic         | al      |                            |             | Der            | ntal      |                 |           |                  |                | Vis   | ion      |       |            |
| carrier       | plan          | C       | overage                    | carrier     | plan           |           | coverage        | 9         | carrie           | er             | plan  |          | cover | age        |
|               |               |         |                            |             | Sal            | arv       |                 |           |                  |                |       |          |       |            |
| Dist.ID       |               |         |                            | Dist Name   | - Cui          | u         |                 |           | Effective        |                | Expi  | re       |       | Amount     |
| 73            | Truth Or Cons | equence | es Municipal Scl           | hools       |                |           |                 | 12/01     | /2013            |                | N/A   |          |       | \$4,000.00 |
|               |               |         |                            |             | Benefi         | ciarie    | s               |           |                  |                |       |          |       |            |
|               |               |         |                            |             | Benen          |           |                 |           |                  |                |       |          |       |            |
| Regular Ben   | eficiary Des  | signati | on History<br>Relationship | Be          | anoficiary Nar | 20        | DOB             | 0         | 6 of Benef       | liciary        |       | Effectiv | (0)   | Expire     |
| Denenc        | ialy type     |         | Relationship               | De          | menciary Nan   | lie       | DOB             | ,         | o Or Bener       | noiai y        |       | Enecus   | e     | Expire     |
| Contigent Be  | eneficiary D  | esigna  | tion History               |             |                |           |                 |           | ( - f <b>B</b> ( |                |       |          |       |            |
| Benefic       | lary lype     | ne      | DOB                        | 9           | % of Behei     | nciary    |                 | Effectiv  | /e               | Expire         |       |          |       |            |
|               |               |         |                            |             | Clo            | osé       |                 |           |                  |                |       |          |       |            |
|               |               |         |                            | ©Erisa /    | Administrative | Services, | Inc. 2013       | -12       |                  |                |       |          |       |            |

Figure 13-1: View current enrollment information

|                                                                                         |                                                           |        |        | W           | AL   | TER WH                | HIT         | ΓE              |                        |                                |             |                     |                                                                      |      |
|-----------------------------------------------------------------------------------------|-----------------------------------------------------------|--------|--------|-------------|------|-----------------------|-------------|-----------------|------------------------|--------------------------------|-------------|---------------------|----------------------------------------------------------------------|------|
| Employee New Hire – Basic Information – Screen 1 of 10                                  |                                                           |        |        |             |      |                       |             |                 |                        |                                |             |                     |                                                                      |      |
| Social Security No. Last Name First Name Middle Name Suffix                             |                                                           |        |        |             |      |                       |             |                 |                        |                                |             |                     |                                                                      | fix  |
| 073-10-0018                                                                             |                                                           | WHITE  |        | ,           | WALT | FER                   |             |                 |                        |                                |             |                     |                                                                      |      |
| Date Of Birth Marital Status Gender Home Phone Work Phone Cell Phone EMail Prerferred C |                                                           |        |        |             |      |                       |             |                 |                        |                                |             | Contact             |                                                                      |      |
| 01/01/1960                                                                              | Married                                                   | ~      | Male   | (505)988-49 | 74   | (505)988-8943 (505)75 |             | 505)750         | -6484 wwhite1960@yahoo |                                |             | 00.C                | .c Email 🗸                                                           |      |
| Mailing address(E                                                                       | 3ox#or Str                                                | eet Ad | dress) |             |      | Zip                   |             | City            |                        |                                | State       |                     | County                                                               |      |
| 1042 VILLA DE PA                                                                        | ASEO                                                      |        |        |             |      | 87199 ALBU            |             | ALBUQU          | 3UQUERQUE NM           |                                | NM          | BERNAL              |                                                                      | .0   |
| Employer(District or Entity Name) Job Title                                             |                                                           |        |        |             |      | Date of Hire          | Bas<br>Sala | e Annual<br>ary | N<br>C<br>W            | o.of Hour<br>ontracted<br>/eek | rs<br>I Per | Effe<br>oth<br>(mee | ffective Date for<br>ther benefits<br>medical, dental, vision, etc.) |      |
| Truth Or Consequence                                                                    | Truth Or Consequences Municipal Schools CHEMISTRY TEACHER |        |        |             |      |                       |             |                 | 40.00                  |                                | 12/01/2013  |                     |                                                                      |      |
|                                                                                         |                                                           |        |        |             |      |                       |             |                 |                        |                                |             |                     |                                                                      | Next |

### Figure 13-2: Enrollment, New Hire, screen 1 of 10

| WALTER WHITE                                                                                                    |        |        |     |             |                               |        |              |        |  |  |  |
|----------------------------------------------------------------------------------------------------|--------|--------|-----|-------------|-------------------------------|--------|--------------|--------|--|--|--|
| Employee New Hire –Dependent Information – Screen 2 of 10                                                                                                    |        |        |     |             |                               |        |              |        |  |  |  |
| Last                                                                                                    | First  | Middle | Sfx | SSN         | Date of Birth<br>(mm/dd/yyyy) | Gender | Relationship | Delete |  |  |  |
| WHITE                                                                                                    | WALTER |        |     | 073-10-0018 | 01/01/1960                    | MALE   | SELF         |        |  |  |  |
| WHITE                                                                                                    | SKYLAR |        |     | 073-20-0018 | 02/02/1963                    | FEMALE | SPOUSE       | Delete |  |  |  |
| WHITE                                                                                                    | WALTER |        | JR  | 073-30-0018 | 03/03/1995                    | MALE   | SON          | Delete |  |  |  |
| Add Dependent   Next     Previous   Next     NMPSIA rules require you to provide supporting documentation like a marriage certificate, Affidavit of Domestic Partnership, or birth certificate for any dependents being covered.   You will be able to upload files of these supporting documents as you continue this online enrollment process.     You will be able to upload files of these supporting documents as you continue this online enrollment process.   Image: Comparison of Birth Comparison of Birth Comparison |        |        |     |             |                               |        |              |        |  |  |  |

Figure 13-3: Enrollment, New Hire, screen 2 of 10, dependents

## Beneficiary

| New Mexico<br>Public Schools Insurance Authority |                |                   |             |                 |            |            |        |                |        |           |                 |
|--------------------------------------------------|----------------|-------------------|-------------|-----------------|------------|------------|--------|----------------|--------|-----------|-----------------|
| Main                                             | View or Chang  | ge My Information | Enrollment  | Beneficiary     | Retire     | Contact Us | Man    | agerment       | Logout |           |                 |
|                                                  |                |                   |             |                 |            |            |        |                |        | EE_V      | iew Beneficiary |
|                                                  |                |                   |             | DAFFY           | ם ם        | ICK        |        |                |        |           |                 |
|                                                  |                |                   |             | DALLI           |            |            |        |                |        |           |                 |
| View                                             | Beneficiar     | у                 |             |                 |            |            |        |                |        |           |                 |
|                                                  |                |                   |             | Ben             | eficiaries |            |        |                |        |           |                 |
|                                                  |                |                   |             | Den             | -          |            |        |                |        |           |                 |
|                                                  |                |                   | Primary     | Beneficiar      | y Desi     | gnation F  | listor | 'Y             |        |           |                 |
| Be                                               | neficiary Type | Relationship      | Benef       | ciary Name      |            | DOB        | % (    | of Beneficiary |        | Effective | Expire          |
| Basic Life                                       |                | SPOUSE            | DAFFODILL D | JCK             | 02/02/19   | 88 50      | 0.00   |                | 10/0   | 1/2013    | N/A             |
| Basic Life                                       | 1:60           | SON               | DAVID DUCK  |                 | 03/03/20   | 08 50      | 0.00   |                | 10/0   | 1/2013    | N/A             |
| Additional                                       | Life           | SON               |             |                 |            | 08 50      | 50.00  |                | 10/0   | 1/2013    | N/A<br>N/A      |
| Additional                                       | Life           | 301               | DAVID DOOR  |                 | 03/03/20   | 00 50      |        |                | 10/0   | 1/2015    | 10/10           |
| Contigent Beneficiary Designation History        |                |                   |             |                 |            |            |        |                |        |           |                 |
| Ber                                              | neficiary Type | Relationship      | В           | eneficiary Name |            | DOB        | %      | of Beneficiar  | γ .    | Effective | Expire          |
| Basic Life                                       |                | Partner in crime  | Sylvester   | Cat             | 05/05      | /1985      | 50.00  |                | 10/    | 01/2013   | N/A             |
| Basic Life                                       |                | Friend            | Tom Cat     |                 | 06/06      | /1985      | 50.00  |                | 10/    | 01/2013   | N/A             |
| Additional                                       | Life           | Partner in crime  | Sylvester   | Cat             | 05/05      | /1985      | 50.00  |                | 10/    | 01/2013   | N/A             |
| Additional                                       | Life           | Friend            | Tom Cat     |                 | 06/06      | /1985      | 50.00  |                | 10/    | 01/2013   | N/A             |

Figure 14-1: Employee's current beneficiary designation.

## Management — Password Management

| New Mexico<br>Public Schools Insurance Authority                                                                                                    |                                                                                                    |            |                             |                  |                    |                  |        |                    |  |  |
|----------------------------------------------------------------------------------------------------|----------------------------------------------------------------------------------------------------|------------|-----------------------------|------------------|--------------------|------------------|--------|--------------------|--|--|
| Main                                                                                                    | View or Change My Information                                                                                                    | Enrollment | Beneficiary                 | Retire           | Contact Us         | Managerment      | Logout |                    |  |  |
|                                                                                                    |                                                                                                    |            |                             |                  |                    |                  |        | EE_EmailManagement |  |  |
|                                                                                                    |                                                                                                    |            | DAFFY                       | DD               | JCK                |                  |        |                    |  |  |
| Access to the defined logi<br>enrollment i                                                                                                    | Access to the NMPSIA online system is either obtained with the combination of your employer's District ID, the HIPAA ID assigned to you by NMPSIA's Administrative Office, and your birthday, or a user defined login option consisting of your e-mail address or user name. Your employer's District ID and your assigned HIPAA ID are shown on the Enrollment Notification notice provided to you upon your initial enrollment in NMPSIA's Administrative Office. |            |                             |                  |                    |                  |        |                    |  |  |
| If you would like to change how you access this website, you can provide your desired access information in the fields on the right side of the screen below. Your user name can be an e-mail address or combination of letters and numbers. User name must be at least 6 characters and can only include letters, numbers or the @ sign. |                                                                                                    |            |                             |                  |                    |                  |        |                    |  |  |
|                                                                                                    | Please enter your assigned login info                                                                                                    | mation.    |                             | Please ent       | er your desired lo | gin information. |        |                    |  |  |
| DistId:<br>HipaaId:                                                                                                    |                                                                                                    | ]          | Email or Use<br>Old Passwor | er Name: [<br>d: | gallup43@yahoo.c   | com              |        |                    |  |  |
| Date of E                                                                                                    | Sirth(MMDDYYYY):                                                                                                    | ]          | New Passwo<br>Repeat New    | Password:        |                    |                  |        |                    |  |  |
|                                                                                                    |                                                                                                    |            |                             |                  |                    |                  |        |                    |  |  |
|                                                                                                    |                                                                                                    | s          | ubmit                       |                  |                    |                  |        |                    |  |  |

Figure 15-1: Employee login password management screen

## - Communication Preference

|                                                                                                    | New Mexico<br>Public Schools Insurance Authority |            |             |        |            |             |        |                            |  |  |
|----------------------------------------------------------------------------------------------------|--------------------------------------------------|------------|-------------|--------|------------|-------------|--------|----------------------------|--|--|
| Main                                                                                                    | View or Change My Information                    | Enrollment | Beneficiary | Retire | Contact Us | Managerment | Logout |                            |  |  |
|                                                                                                    |                                                  |            |             |        |            |             | EE_0   | Confirmation Email Confirm |  |  |
|                                                                                                    |                                                  |            | DAFFY       | DD     | JCK        |             |        |                            |  |  |
| Email Address : ghwa@easitpa.com<br>Change Email:<br>New Email Address :<br>Allow Send Email : Not Sure O Yes O No<br>Submit |                                                  |            |             |        |            |             |        |                            |  |  |

Figure 15-2: Employee e-mail communication preference.